## Steps to install the Meditech Client (4.x also known as the NUI)

Please note: You must be a local admin on the computer

1. Click on 'Click Here to Install Meditech. You should see this appear at the bottom of your screen.

| Do you want to run or save Workstation4x.exe (7.49 MB) from riverviewhospital.net? |     |      |   | ×      |
|------------------------------------------------------------------------------------|-----|------|---|--------|
| It is type of file could harm your computer.                                       | Run | Save | • | Cancel |

- 2. Click the "Run" button to install **Workstation4x.exe**.
- 3. When the installation is complete you will be presented with a **MEDITECH Application Manager** window. You should see a message saying **Application is Up to Date**.
- 4. Click **OK**.
- 5. You can now access MEDITECH using the following icon on your desktop.

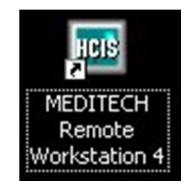

## Set up a MEDITECH Internet based connection

- 1. **Double click** on your MEDITECH icon. (this procedure should only need to be done once)
- 2. Click **ADD**.
- 3. Type **MEDITECH\_A** for a connection name.
- 4. Click on **TELNET** for connection type.
- 5. Click **OK**.
- 6. Verify the Terminal Emulation Mode is set to MAGIC.
- 7. Click in the Host Name/IP Address box.
- 8. Type in **172.30.1.74** for a Host Name/IP Address.
- 9. Click in the **Telnet Port** box.
- 10. Type in **23** for the Telnet Port.
- 11. Click **OK**.
- 12. Click on the connection named **Meditech\_A** so that it is highlighted.
- 13. Click the **Change Default Connection** so that Meditech\_A becomes the default connection.